合理设置不让坏习惯威胁Windows系统安全Microsoft认证考试 PDF转换可能丢失图片或格式,建议阅读原文

https://www.100test.com/kao\_ti2020/566/2021\_2022\_\_E5\_90\_88\_E 7\_90\_86\_E8\_AE\_BE\_E7\_c100\_566923.htm 在频繁操作电脑的过 程中,我们时常会养成一些不好的操作习惯,这些习惯看上 去可以提供工作效率,但透过这些操作习惯一看,有很多都 是威胁系统安全的操作,例如从Internet网络中下载获得REG 文件后,多数人眼睛一闭就是直接双击,将其导入到系统注 册表中,殊不知这样的操作严重时能导致系统崩溃.再比如说

,在系统管理员权限状态下,随意打开IE浏览器上网冲浪, 可能会导致系统遭遇木马或其他恶意代码的破坏或袭击。由 于操作习惯不是一朝一夕就能改变的,为了不让坏习惯威 胁Windows系统安全,我们可以通过合理设置,降低不良操 作习惯的安全威胁程度。1、降低双击REG文件的威胁有时 ,为了实现某种功能目的,我们从网上下载得到相关的REG 文件,再通过双击鼠标的方法将其导入到系统注册表,就可 以达到目的了。但是,现在Internet网络中存在许多恶意 的REG文件,要是贸然地对它们执行双击操作的话

,Windows系统可能就会遭遇到非法攻击。为了降低这种操 作习惯的安全威胁,我们可以通过手工设置,更改REG文件 的打开方式,让Windows系统在收到双击操作命令之后,先 调用写字板等文本编辑程序打开REG文件,这样一来我们就 能识别出REG文件中是否存在危害系统安全的恶意代码了, 下面就是该方法的具体实施步骤:首先依次单击"开始"/" 运行"命令,在弹出的系统运行对话框中,输入字符串命令 "cmd",单击回车键后,将系统屏幕切换到MS-DOS工作窗

口. 其次在该窗口的命令行提示符下, 输入字符串命令 "ftype regfile=write.exe %1 ",单击回车键后,Windows系统就会成 功改变REG文件的导入方式, 日后我们再次用鼠标双击该文 件时,Windows系统将会使用写字板程序来打开REG文件中 的内容,在该文本编辑窗口中我们会一目了然地看到其中是 否存在危害系统的恶意代码了。要是发现其中没有恶意代码 存在,我们只要再用鼠标右键单击目标REG文件,从弹出的 快捷菜单中执行"合并"命令,就能将该文件中的内容导入 到本地系统注册表中了。 当然, 要是从Internet网络中下载得 到的是BAT文件,我们也可以采用同样的方法更改它的打开 方式,以便确保Windows系统的运行安全性。我们可以 在MS-DOS工作窗口的命令行提示符下,执行字符串命令 "ftype batfile=write.exe %1",这样一来日后用鼠标双击BAT 文件时,首先打开的是文本编辑窗口。如果发现目标BAT文 件符合运行要求,我们只要在MS-DOS工作窗口的命令行提 示符下,输入该BAT文件的路径,单击回车键就可以了。2、 降低双击IE图标的威胁 为了获取最大的操作权限,很多上网 用户往往喜欢用系统管理员账号登录Windows系统,然后在 系统管理员权限状态下,随意打开IE浏览器上网冲浪,其实 这也是很危险的操作习惯,这是因为IE浏览器自身存在很多 安全漏洞,一些黑客程序常常会通过这些漏洞对计算机系统 进行非法攻击,或者通过这些漏洞想方设法地窃取本地计算 机的系统管理员权限。为了降低双击IE图标的威胁,我们可 以想办法让Windows系统强行要求IE浏览器必须以标准用户 账号运行,同时需要输入密码才能打开IE浏览器进行上网访 问.要做到这一点,我们可以按照下面的操作来进行: 首先用

鼠标右键单击本地计算机系统桌面中的"计算机"图标,从 弹出的快捷菜单中执行"管理"命令,打开对应系统的计算 机管理窗口,在该窗口的左侧显示区域,依次点选"系统工 具"/"本地用户和组"/"用户"分支选项.其次用鼠标右键 单击"用户"分支选项,并执行右键菜单中的"新用户"命 令,在其后出现的新用户创建对话框中,创建一个新的标准 账号名称,同时设置好合适的访问密码,假设在这里我们新 创建了一个"aaa"标准账号,同时将该账号的密码设置为了 "111".下面为IE浏览器创建一个快捷方式,并将该快捷方 式直接拖放到系统桌面中,同时用鼠标右键单击IE快捷方式 ,从弹出的快捷菜单中执行"属性"命令,打开目标快捷方 式的属性设置窗口,在该窗口的"目标"文本框中,直接输 入字符串内容 "C:\Windows\System32\runas.exe /user:aaa "C:\Program Files\Internet Explorer\IEXPLORE.EXE"",单击" 确定"按钮完成上述更改操作.为了保证系统的绝对安全,我 们现在再打开本地计算机的"开始"菜单,从中删除IE浏览 器的相关项目,以及其他位置处的相关快捷方式,只保留系 统桌面上的那个IE快捷方式。 经过这样的设置,我们日后在 系统特权状态下,用鼠标双击系统桌面中的IE快捷方式时, 系统会先要求我们输入"aaa"账号的密码,等到密码输入正 确后,IE浏览器就会以"aaa"账号权限启动运行,在该权限 状态下,黑客或非法攻击者即使利用了漏洞来攻击本地计算 机,但无奈它们的攻击权限有限,而不会威胁本地计算机系 统的安全运行。3、降低运行注册表威胁稍微懂得一点电脑 知识的用户,常常会在本地计算机系统中随意运行注册表编 辑程序,来自由更改系统相关注册表键值,殊不知如果某个

键值更改不当的话,轻则导致某个系统功能不能正常使用, 严重的话会导致计算机系统发生瘫痪现象。其实,通过下面 的设置操作,我们可以让Windows系统在用户执行

"regedit.exe"程序时,自动弹出警告提示,告诉用户高危程 序不要随意运行:首先打开写字板程序,并在程序编辑窗口 中输入具体的警告提示内容,假设这里输入的内容为"您当 前运行的是高危程序,请一定要谨慎操作",并将上述内容 保存为"F:\jinggao.txt".其次再打开写字板文件编辑窗口,在 其中输入下面的代码内容:start F:\jinggao.txt ping -n 5 127.0.0.1 &gt. nul taskkill /im write.exe 在确认上面的代码内容正确无误后 ,再依次单击"文件"/"保存"命令,将它保存为

"F:\jinggao.bat"文件.Windows系统日后一旦执行了该批处理 文件后,系统屏幕上就会出现5秒钟的"您当前运行的是高危 程序,请一定要谨慎操作"文字提示.下面依次单击"开始 "/"运行"命令,在弹出的系统运行对话框中,输入 "regedit"字符串命令,单击"确定"按钮后,打开对应系 统的注册表编辑窗口,在该编辑窗口的左侧显示区域,依次 展

开HKEY\_LOCAL\_MACHINE\SOFTWARE\Microsoft\Windows NT\CurrentVersion\Image File Execution Options分支选项,在 目标分支选项的右侧显示区域,用鼠标右键单击空白位置, 并依次点选快捷菜单中的"新建"/"项"命令,再将新项取 名为"regedit.exe".选中"regedit.exe"子项,再按相同的操 作方法在该子项下面创建一个字符串键值,同时将该字符串 键值取名为"debugger",再用鼠标双击该键值,从其后出现 的数值设置对话框中,将"debugger"数值设置为 "F:\jinggao.bat",最后单击"确定"按钮完成注册表设置操 作。日后,当有其他用户在本地计算机系统中运行注册表程 序时,系统屏幕上就会自动出现"您当前运行的是高危程序 ,请一定要谨慎操作"这样的警告提示信息了,五秒钟之后 该提示信息会自动消失,相信出现这样的警报提示后,普通 人就不敢随意运行注册表编辑这样的高危程序了。更多优质 资料尽在百考试题论坛百考试题在线题库 微软认证更多详细 资料 100Test 下载频道开通,各类考试题目直接下载。详细请 访问 www.100test.com